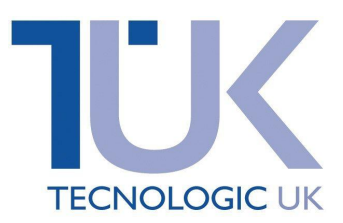

# **Tecnologic 'K' Series**

UK Quick Programming Guide – K85 & K48

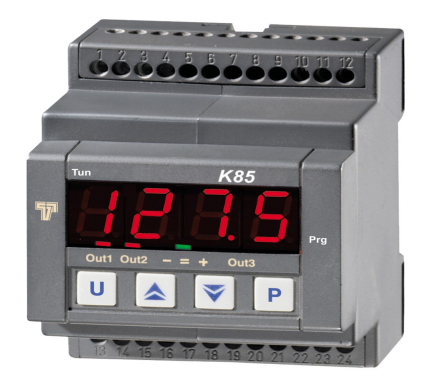

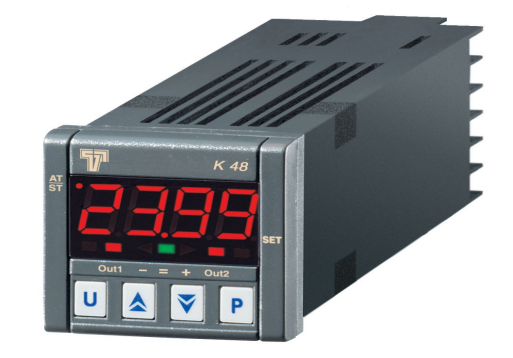

This guide should be used alongside the full engineering manual, appropriate to the instrument being used, where more detailed information can be found.

### **Programming the Instrument**

Tecnologic controllers are supplied with default programmable settings that may be suitable for your application. However we recommend that you go through the programming process, as incorrect programming could compromise its performance.

#### Programming level pass numbers:

- 1381 Basic menu without 10 second time out
- 1400 Advanced menu without 10 second time out

\*\* Minus 1000 to the pass number to add time out function \*\*

Note: To reset instrument to factory default settings, press P for 5 seconds and dial in -481. Press P to confirm

| Кеу |                                                                                                    |
|-----|----------------------------------------------------------------------------------------------------|
| Ρ   | P button used for entering or moving to the next parameter.                                                                                                    |
|     | Up & down buttons used for increasing or decreasing values.                                                                                                    |
| U   | U button is used for navigation between menus.<br>Holding down for 1 second will take you back one step.<br>Holding down for 2 seconds will take you out of configuration. |

Unit 1 Farnborough Business Centre, Eelmoor Road, Farnborough, GU14 7XA T: 01252 377600 F: 01252 377601 E: sales@tecnologicuk.co.uk

## Navigating the basic level programming guide

This is a blueprint guide for changing all the parameter settings on the instrument within the 381 menu.

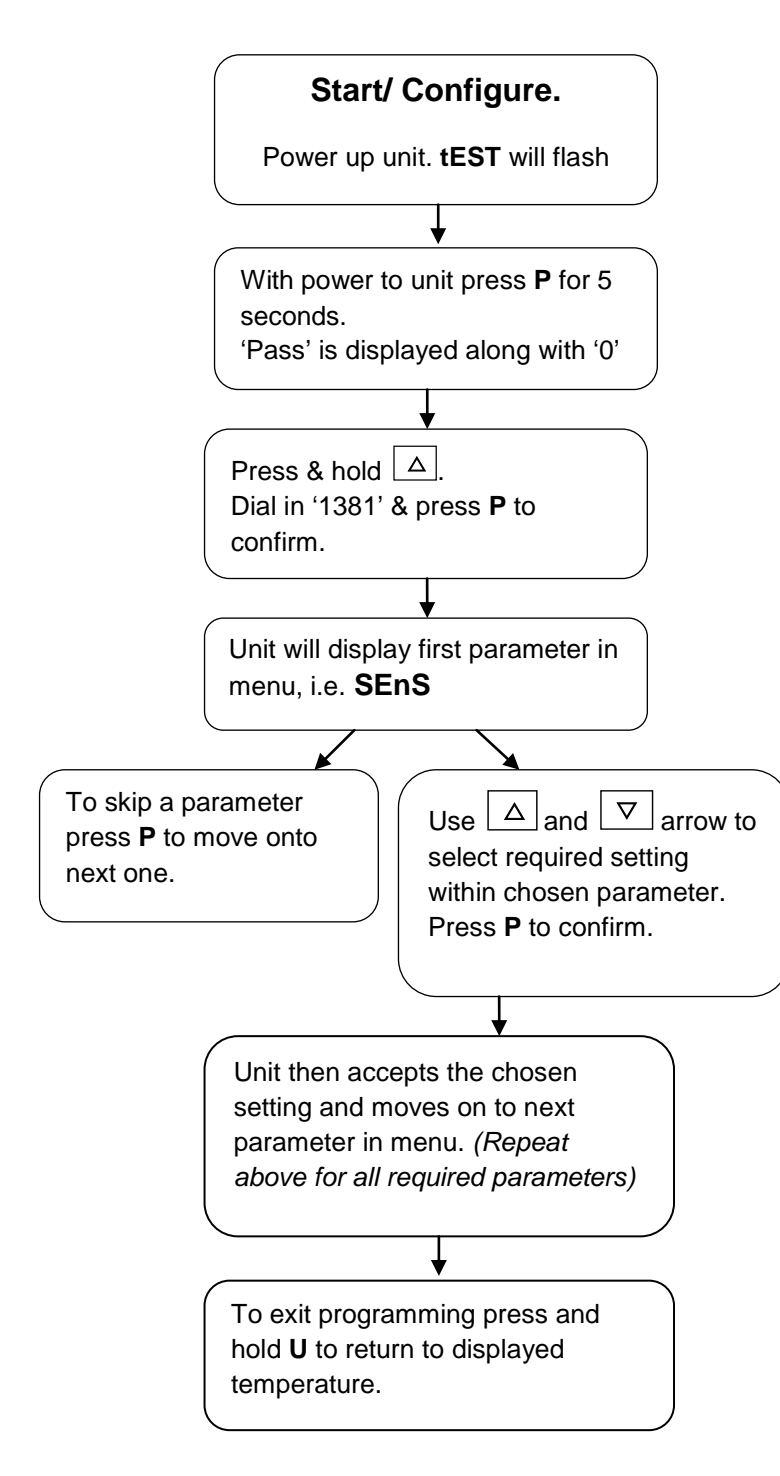

#### 381 Parameter menu

| Display | Parameter name/<br>description       | Manual ref. |
|---------|--------------------------------------|-------------|
| SEnS    | Sensor/ input type                   | [2]         |
| dP      | Decimal point position               | [3]         |
| unit    | Engineering Unit                     | [6]         |
| o1F     | Output function 1                    | [12]        |
| o2F*    | Output function 2                    | [15]        |
| cont    | Control type                         | [52]        |
| Auto    | Auto tuning for PID parameters       | [53]        |
| Pb      | Proportional band value (°C)         | [58]        |
| int     | Integral time (sec)                  | [59]        |
| dEr     | Derivative time (sec)                | [60]        |
| Fuoc    | Fuzzy overshoot control              | [61]        |
| H.Act   | Heating output actuator              | [62]        |
| SPLL    | Min. adjustable set point value      | [73]        |
| SPHL    | Max. adjustable set point value      | [74]        |
| SP1     | Control set point                    | [75]        |
| AL1t    | Alarm 1 type/function                | [24]        |
| AL1L    | Min. adjustable alarm 1 value        | [26]        |
| AL1H    | Max. adjustable alarm 1 value        | [27]        |
| AL1     | Alarm 1 set point value              | [28]        |
| HAL1    | Alarm 1 hysteresis<br>(differential) | [29]        |
| AL2t**  | Alarm 2 type/function                | [32]        |
| t.F     | Independent timer<br>function        | [84]        |
| Pr.F    | Programmer function at start-up      | [89]        |
| AdE     | Bargraph deviation                   | [118]       |

**Note:** Some parameters will disappear and/or additional parameters will appear depending on settings selected. If the advanced menu is required use the 1400 pass code & select appropriate menu using the 'U' key. Please refer to the main manual for more details.

\*Please note that o3F or/and o4F will only show dependent on model. \*\* If set AL2t, L, H etc will be repeated as with alarm 1